Home page do SIGA:

| <u>Arquivo</u> <u>Editar</u> Exibir <u>H</u> istórico | Fa <u>v</u> oritos <u>F</u> erramentas Aj <u>u</u> da                                                                                                    |                                                                                                    |                                                                                                    |                                                                   | 20                                            |                |           |                |                   | x  |
|-------------------------------------------------------|----------------------------------------------------------------------------------------------------|----------------------------------------------------------------------------------------------------|----------------------------------------------------------------------------------------------------|-------------------------------------------------------------------|-----------------------------------------------|----------------|-----------|----------------|-------------------|----|
| 😥 💓 Universidade Federal do Ri                        | . 🗙 CBN - Estúdio Ao Vivo 🌒                                                                                                    | 🗴 🥺 Bem-vindo à Intranet UFRJ                                                                                                    | . × C Portal - system_name - No                                                                                                    | ×                                                                 |                                               |                |           |                |                   |    |
| (i) 🔏 https://gnosys.ufrj.b                           | r/Portal/inicial?cid=124959                                                                                                    |                                                                                                    | :                                                                                                    | × Q Pesquisar                                                     |                                               | ☆ 自            | ♥ ↓       | A              | 9                 | ≡  |
| 🔊 Mais visitados 🥑 Primeiros pa                       | ssos 🕹 Portal de Eventos da U 📀 Inti                                                                                                    | ranet 🛞 Kit Dipl 🛞 NUTES Ġ Gmai                                                                                                    | il 💷 CET Fundão 🚺 Radar G1 S P                                                                                                    | L Sucupira 📡 CAPES 🎲                                              | SDI 🦻 Lattes 👼 docs Si                        | ucupira 🧕 🤆    | i 🦻 Busca | Textual        | - Curríc          | »  |
|                                                       | UF                                                                                                    | <b>RJ</b> Sistema Integrado<br>de Gestão Acadêmic                                                                                                    | ca                                                                                                    | LIV<br><u>Al</u>                                                  | /IA<br>terar Senha/Email Sai                  | <u>r</u>       |           |                |                   |    |
|                                                       | Notícias Documentos                                                                                                    | Inscrição em Disciplinas G                                                                                                    | Grades Dados Pessoais A                                                                                                    | Avaliação de Profess                                              | ores Requerimen                               | tos            |           |                |                   |    |
| •                                                     |                                                                                                    |                                                                                                    |                                                                                                    |                                                                   |                                               |                |           |                |                   |    |
|                                                       |                                                                                                    |                                                                                                    |                                                                                                    |                                                                   | Notí                                          | cias           |           |                |                   |    |
|                                                       |                                                                                                    |                                                                                                    |                                                                                                    |                                                                   |                                               |                |           |                |                   |    |
|                                                       | Informações impor<br>1. Para a utilização do sistem<br>2. A resolução mínima para u<br>3. Recomendamos o uso dos<br>Como usar o sister<br>Clique no menu acima em um<br>Caso você deseje visualizar no | tantes<br>a, recomendamos que você possi<br>tilização deste Portal é 1024x768<br>navegadores Google Chrome ou<br><b>ma?</b><br>dos serviços que deseja utilizar e<br>ovamente o tutorial de como usar | sua um leitor de PDF instalado er<br>3<br>u Mozilla Firefox, em suas versõe<br>e, se precisar de ajuda, consulte<br>r o sistema, clique no ícone Imag | m seu sistema.<br>es atualizadas<br>a ajuda contida no íco<br>e . | ne Image                                      |                |           |                |                   | Е  |
|                                                       | CURSO DEBATES E<br>EDUCAÇÃO BÁSIC                                                                                                    | EM EDUCAÇÃO: CO<br>A                                                                                                    | OMPLEXO DE FORI                                                                                                    | ΜΑÇÃΟ VOLI                                                        | ADO PARA A                                    | <b>k</b>       |           |                |                   |    |
| Conectando a cigadocker ufri br                       | A UFRJ convida os profissionais<br>Educação: Complexo de Formaçã<br>A atividade será composta por<br><u>Avaliação</u> e Função Social das Es                                                           | s das escolas públicas e das u<br>ão voltado para a Educação Básic<br>oito encontros de oito horas pa<br>scolas Públicas e um encontro fin                                                            | universidades públicas do Rio o<br>ca que terá início em 5 de maio o<br>ara discutir os temas Formação<br>nal de apresenta <i>Leia mais</i>           | de Janeiro para partic<br>de 2016.<br>o de Professores, Cur       | ipar do Curso Debate<br>rículo Comum, Polític | es em<br>as de |           |                |                   |    |
|                                                       | 🥹 🚝 🖸 📑                                                                                                    |                                                                                                    | 294147                                                                                                    | 10                                                                | 1254.8                                        | PT 🚎           | - 🖻 🛱     | ڻ <sub>1</sub> | 12:18<br>15/08/20 | 16 |

Acessar a aba "Inscrição em Disciplinas" e selecionar sua matrícula atual:

| <u>Arquivo Editar Exibir H</u> istórico | Fa <u>v</u> oritos <u>F</u> erramentas Aj <u>u</u> da |                                             |                               |                             | 2.5                      |         |             |                   | x   |
|-----------------------------------------|-------------------------------------------------------|---------------------------------------------|-------------------------------|-----------------------------|--------------------------|---------|-------------|-------------------|-----|
| 😥 Universidade Federal do Ri            | × CBN - Estúdio Ao Vivo                               | 🛛 🗙 🛛 🍞 Bem-vindo à Intranet UFRJ           | × 🕥 Inscricao - Projeto Gnosy | s × +                       |                          |         |             |                   |     |
| () i 🔒 https://gnosys.ufrj.br/          | Inscricao/selecionarMatricula?cid=57                  | 0794                                        |                               | × Q. Pesquisar              | ☆                        | ê 🛡     | •           | ø                 | ≡   |
| Mais visitados el Primeiros passo       | os 📥 Portal de Eventos da U 📀 I                       | ntranet 🛞 Kit Dipl 🛞 NUTES 🧲 Gmail          | 🔄 🔄 CET Fundão 🖬 Radar G1     | PL Sucupira 💕 CAPES 🎲 SDI 🖇 | 🛛 Lattes 👹 docs Sucupira | 🤨 G 🦻 E | Busca Textu | al - Currío       | »   |
|                                         | U                                                     | FRJ Sistema Integrado<br>de Gestão Acadêmic | а                             | Alterar S                   | Senha/Email <u>Sair</u>  |         |             |                   |     |
|                                         | Notícias Documentos                                   | Inscrição em Disciplinas G                  | rades Dados Pessoais          | Avaliação de Professores    | Requerimentos            |         |             |                   |     |
|                                         |                                                       |                                             |                               | Sele                        | cionar matrícula         |         |             |                   |     |
|                                         | Minhas Matrículas                                     |                                             |                               |                             |                          |         |             |                   |     |
|                                         | Selecione a matrícula: 116                            | j 🔻                                         |                               |                             |                          |         |             |                   | H   |
|                                         |                                                       |                                             |                               |                             |                          |         |             |                   |     |
|                                         | DADOS                                                 |                                             |                               |                             |                          |         |             |                   |     |
|                                         | Nome                                                  |                                             | LIVIA I                       |                             |                          |         |             |                   |     |
|                                         | Matrícula                                             |                                             | <b>11</b> 60                  |                             |                          |         |             |                   |     |
|                                         | Curso                                                 |                                             | Educação em Ciência           | s e Saúde                   |                          |         |             |                   |     |
|                                         |                                                       |                                             |                               |                             |                          |         |             |                   |     |
| Conectando a sigadocker.ufrj.br         |                                                       |                                             | Realizar Inscrição            |                             |                          |         |             |                   |     |
| 🚱 🧿 😂 🛛                                 | 2 🚞 🛛                                                 |                                             |                               |                             |                          | é 🔺 P   |             | 12:19<br>15/08/20 | 016 |

Aparecerá "Minha Grade Curricular" onde deverá realizar seu "Pedido de Inscrição em Disciplinas":

| <u>Arquivo Editar Exibir Histórico Favoritos Eerra</u> | mentas Aj <u>u</u> da                     | _                           |                           | _           |                     |               |                            |                                  |        |     |             |            | x    |
|--------------------------------------------------------|-------------------------------------------|-----------------------------|---------------------------|-------------|---------------------|---------------|----------------------------|----------------------------------|--------|-----|-------------|------------|------|
| 🥂 🈥 Universidade Federal do Ri 🗙 🛛 CBN - Estú          | dio Ao Vivo                               | 🌒 🗙 🛛 📀 Bem-vindo           | à Intranet UFRJ .         | × 🜔 I       | inscricao - Projeto | Gnosys 🗙      | +                          |                                  |        |     |             |            |      |
| ( i) 🔬 https://gnosys.ufrj.br/Inscricao/grade          | Horaria?cid=570794                        |                             |                           |             |                     | XQ            | Pesquisar                  | ☆                                | Ê      |     | <b>↓</b> 🏫  | ø          | ≡    |
| 🖻 Mais visitados 🥮 Primeiros passos 💰 Portal de        | Eventos da U 📀                            | Intranet 🛞 Kit Dipl 🛞       | NUTES G Gm                | ail 💷 CET F | undão 🚺 Radar       | G1 S PL Sucup | ira 📡 CAPES 🎲 SDI 🦻 Lattes | a 👵 docs Sucupi                  | ra 🧕 G | 🦻 в | usca Textua | al - Currí | ic » |
|                                                        | JU                                        | FRJ Sistem<br>de Ges        | a Integrado<br>tão Acadêm | ica         |                     |               | Alterar Senha/             | /Email Sair                      |        |     |             |            |      |
| Notícias                                               | Documentos                                | Inscrição em Dis            | ciplinas                  | Grades      | Dados Pesso         | ais Avaliaç   | ção de Professores Rec     | querimentos                      |        |     |             |            |      |
| 0                                                      |                                           |                             |                           |             |                     |               |                            |                                  |        |     |             |            | =    |
|                                                        |                                           |                             |                           |             |                     | Ped           | ido de Inscrição em        | Disciplina                       | s      |     |             |            |      |
| 6                                                      |                                           |                             |                           |             |                     |               |                            |                                  |        |     |             |            |      |
| Minha Gra                                              | ade Horária                               | Situações dos Pedi          | dos                       | ais de Aula |                     |               |                            |                                  |        |     |             |            |      |
| Pedido de<br>LIVIA<br>Curso: Educ                      | <b>e Inscrição er</b><br>cação em Ciência | n Disciplinas<br>as e Saúde |                           |             |                     |               | Período: 2º / Matr         | ricula: 116(→ °<br>Nível: Mestra | ido    |     |             |            |      |
|                                                        |                                           |                             |                           |             |                     |               | Créditos: 0 Carga          | a Semanal: 00:                   | 00     |     |             |            |      |
|                                                        | DOM                                       | SEG TER                     | QUA                       | QUI         | SEX                 | SÁB           | Meu Curso                  | Busca                            |        |     |             |            |      |
| 06:00                                                  |                                           |                             |                           |             |                     |               | Ativar busca por           | horário                          |        |     |             |            |      |
| 07:00                                                  |                                           |                             |                           |             |                     |               |                            | norano                           |        |     |             |            |      |
| 08:00                                                  |                                           |                             |                           |             |                     |               | 2º Período                 | 0 de 17 🤅                        | 0      |     |             |            |      |
| 09:00                                                  |                                           |                             |                           |             |                     |               | Eletivas                   | 0 de 3 🤅                         | 0      |     |             |            |      |
| Consettando a rigadorkor ufri br                       |                                           |                             |                           |             |                     |               |                            |                                  |        |     |             |            |      |
|                                                        |                                           |                             | 7                         | 100         | 10 T 10             | 72.00         |                            | Р                                | Т 🚄 .  |     | 🐑 🕧         | 12:20      | )    |

Na aba "Busca" deverá selecionar seu nível ("Mestrado" ou "Doutorado"):

| <u>A</u> rquivo <u>E</u> ditar E <u>x</u> ibir <u>H</u> istórico | o Fa <u>v</u> oritos <u>F</u> erram<br>× CBN - Estúd | entas Aj <u>u</u> da<br>io Ao Vivo | )<br>4) × ( (                   | 3 Bem-vindo         | à Intranet UFRJ | J × Inscri    | cao - Projeto Gi | nosys - Pe 🗙  | < +                                           |           | 1     |           |                   | x   |
|------------------------------------------------------------------|------------------------------------------------------|------------------------------------|---------------------------------|---------------------|-----------------|---------------|------------------|---------------|-----------------------------------------------|-----------|-------|-----------|-------------------|-----|
| 🗲 🛈 <u> https://gnosys.ufrj</u>                                  | .br/Inscricao/gradeHo                                | oraria?cid=570                     | 1794                            |                     |                 |               |                  | C             | Q Pesquisar                                   | 2 自       | ▽ .   |           | ø                 | ≡   |
| 🧕 Mais visitados 🥑 Primeiros p                                   | assos 📥 Portal de E                                  | ventos da U                        | 📀 Intranet 🤅                    | 🖲 Kit Dipl 🛞        | NUTES G Gr      | mail 💷 CET Fu | undão 🖬 Rada     | ar G1 S PL Su | ucupira 📡 CAPES 🎲 SDI 🦻 Lattes 🌡 docs Sucup   | ipira g G | 🦻 Bus | ca Textua | I - Curríc        | : » |
|                                                                  | Minha Grad                                           | de Horária                         | Situaçô                         | ées dos Pedi        | dos             | ais de Aula   |                  |               |                                               |           |       |           |                   | ~   |
|                                                                  | Pedido de<br>LIVIA<br>Curso: Educa                   | Inscrição                          | <b>em Disci</b><br>èncias e Saú | <b>plinas</b><br>de |                 |               |                  |               | Período: 2º / Matricula: 116(<br>Nível: Mestr | rado      |       |           |                   |     |
|                                                                  |                                                      |                                    |                                 |                     |                 |               |                  |               | Créditos: 0 Carga Semanal: 00                 | 0:00      |       |           |                   |     |
|                                                                  |                                                      | DOM                                | SEG                             | TER                 | QUA             | QUI           | SEX              | SÁB           | Meu Curso Busca                               |           |       |           |                   |     |
|                                                                  | 06:00                                                |                                    |                                 |                     |                 |               |                  |               | Nome da Disciplina (Ev. Eísica 1)             |           |       |           |                   | E   |
|                                                                  | 07:00                                                |                                    |                                 |                     |                 |               |                  |               | Códico do Disciplina (Ex. FISICa 1)           |           |       |           |                   |     |
|                                                                  | 08:00                                                |                                    |                                 |                     |                 |               |                  |               | Codigo da Disciplina (EX: F11112)             |           |       |           |                   |     |
|                                                                  | 09:00                                                |                                    |                                 |                     |                 |               |                  |               | Curso (Ex: Engenharia)                        |           |       |           |                   |     |
|                                                                  | 10:00                                                |                                    |                                 |                     |                 |               |                  |               | Mestrado                                      | •         |       |           |                   |     |
|                                                                  | 11:00                                                |                                    |                                 |                     |                 |               |                  |               |                                               |           |       |           |                   |     |
|                                                                  | 12:00                                                |                                    |                                 |                     |                 |               |                  |               | buscal                                        |           |       |           |                   |     |
|                                                                  | 13:00                                                |                                    |                                 |                     |                 |               |                  |               |                                               |           |       |           |                   |     |
|                                                                  | 14:00                                                |                                    |                                 |                     |                 |               |                  |               |                                               |           |       |           |                   |     |
|                                                                  | 15:00                                                |                                    |                                 |                     |                 |               |                  |               |                                               |           |       |           |                   |     |
|                                                                  | 16:00                                                |                                    |                                 |                     |                 |               |                  |               |                                               |           |       |           |                   | -   |
| 🚱 🧿 🥭                                                            |                                                      |                                    |                                 | 9 6                 | 1               |               |                  |               |                                               | PT 🚎 🔺    |       | •         | 12:21<br>15/08/20 | 016 |

Em "Código da Disciplina" deverá anotar "NUT", para buscar todas as disciplinas do NUTES. Também poderá buscar com o código exato da disciplina:

| <u>Arquivo</u> <u>E</u> ditar E <u>x</u> ibir <u>H</u> istórico | Fa <u>v</u> oritos <u>F</u> erram<br>× CBN - Estúd | entas Aj <u>u</u> da<br>io Ao Vivo | <b>4</b> 0 × | 📀 Bem-vindo à        | i Intranet UFRJ | × Inscrie     | cao - Projeto Gr | nosys - Pe 🗙    | +                                     |             |        |            |                   | x   |
|-----------------------------------------------------------------|----------------------------------------------------|------------------------------------|--------------|----------------------|-----------------|---------------|------------------|-----------------|---------------------------------------|-------------|--------|------------|-------------------|-----|
| (  i   ktps://gnosys.ufrj.br,                                   | /Inscricao/gradeHo                                 | oraria?cid=5707                    | 94           |                      |                 |               |                  | C C             | R Pesquisar                           | ☆自          |        | <b>↓</b> 🏠 | ø                 | ≡   |
| Mais visitados Drimeiros pass                                   | sos 📥 Portal de Ev                                 | ventos da U                        | Intranet     | 🛞 Kit Dipl 🛞 I       | NUTES G Gn      | nail 💷 CET Fu | undão 🖬 Rada     | r G1 ≶ PL Sucur | oira 💦 CAPES 🎲 SDI 😵 Lattes 👗 docs S  | ucupira g G | 🕲 Bu   | sca Textua | I - Currío        | c » |
|                                                                 | NOTICIAS L                                         | ocumentos                          | Insci        | riçao em Disc        | ipiinas         | Grades        | Dados Pess       | oais Availa     | çao de Protessores Requerimen         | ιτος        |        |            |                   | -   |
|                                                                 |                                                    |                                    |              |                      |                 |               |                  |                 |                                       |             |        |            |                   |     |
|                                                                 |                                                    |                                    |              |                      |                 |               |                  | Ped             | lido de Inscrição em Discipl          | linas       |        |            |                   |     |
|                                                                 |                                                    |                                    |              |                      |                 |               |                  |                 |                                       |             |        |            |                   |     |
| 8                                                               | Minha Grad                                         | le Horária                         | Situaç       | ões dos Pedid        | los Loc         | ais de Aula   |                  |                 |                                       |             |        |            |                   |     |
|                                                                 | Pedido de                                          | Inscrição                          | em Disc      | inlinas              |                 |               |                  |                 |                                       |             |        |            |                   |     |
|                                                                 | LIVIA                                              | moonyuo                            |              | ipinius              |                 |               |                  |                 | Período: 2º / Matricula: 116          |             |        |            |                   | =   |
|                                                                 | Curso: Educa                                       | ição em Ciêr                       | icias e Sat  | úde                  |                 |               |                  |                 | Nível: M                              | estrado     |        |            |                   |     |
|                                                                 |                                                    |                                    |              |                      |                 |               |                  |                 | Créditos: 8 Carga Semana              | I: 08:00    |        |            |                   |     |
|                                                                 |                                                    |                                    |              |                      |                 |               |                  |                 |                                       |             |        |            |                   |     |
|                                                                 |                                                    | DOM                                | SEG          | TER                  | QUA             | QUI           | SEX              | SÁB             | Meu Curso Busca                       |             |        |            |                   |     |
|                                                                 | 06:00                                              |                                    |              |                      |                 |               |                  |                 | Nomo da Disciplina (Ev: Eísica :      |             |        |            |                   |     |
|                                                                 | 07:00                                              |                                    |              |                      |                 |               |                  |                 | Nome da Disciplina (EX. Fisica :      |             |        |            |                   |     |
|                                                                 | 08:00                                              |                                    |              |                      |                 |               |                  |                 | nut                                   |             |        |            |                   |     |
|                                                                 | 09:00                                              |                                    |              | Teorias do<br>Conh e |                 |               |                  |                 | Curso (Ex: Engenharia)                |             |        |            |                   |     |
|                                                                 | 10:00                                              |                                    |              | Educ<br>Ciências e   |                 |               |                  |                 | Doutorado                             | •           |        |            |                   |     |
|                                                                 | 11:00                                              |                                    |              | Saúde                |                 |               |                  |                 |                                       |             |        |            |                   |     |
|                                                                 | 12:00                                              |                                    |              |                      |                 |               |                  |                 | 🔍 Bus                                 | scar        |        |            |                   |     |
|                                                                 | 13:00                                              |                                    |              | Desenvolvi           |                 |               |                  |                 |                                       |             |        |            |                   |     |
|                                                                 | 14.00                                              |                                    |              | Proj de              |                 |               |                  |                 | Nº Pedidos: 0 - Vagas: 5<br>Professor | *           |        |            |                   | -   |
| 🚱 🧿 🙆 🖌                                                         | <b>()</b>                                          |                                    |              | <b>0</b>             | 5               |               |                  |                 |                                       | PT 🚎 ⊿      | - P- 9 | <b>b</b> 🕩 | 12:28<br>15/08/20 | 016 |

Após se inscrever em todas as disciplinas clicar em "Finalizar Pedidos":

| <u>Arquivo</u> <u>E</u> ditar <u>Ex</u> ibir <u>H</u> istórico F | Fa <u>v</u> oritos <u>F</u> erramentas <b>/</b><br>× CBN - Estúdio Ao Viv | Aj <u>u</u> da<br>ro 📣 🗙 🧕 | Bem-vindo              | à Intranet UFRJ | × Inscrie     | cao - Projeto Gr | nosys - Pe 🗴  | ، +       | 0 0                                              |            |     | 1     |         |          | x  |
|------------------------------------------------------------------|---------------------------------------------------------------------------|----------------------------|------------------------|-----------------|---------------|------------------|---------------|-----------|--------------------------------------------------|------------|-----|-------|---------|----------|----|
| 🔶 🛈 🏡   https://gnosys.ufrj.br/I                                 | Inscricao/gradeHoraria?ci                                                 | 1=570794                   |                        |                 |               |                  | C             | Q, Pesqu  | isar                                             | ☆ 🖻        |     | ÷     | 俞       | 9        | ≡  |
| 🤌 Mais visitados 🧶 Primeiros passo                               | os 📥 Portal de Eventos d                                                  | a U 📀 Intranet 🍕           | 🕽 Kit Dipl 🛞           | NUTES G Gm      | nail 💷 CET Fu | ındão 🖬 Rada     | ar G1 S PL Su | ucupira 📡 | CAPES 🎲 SDI 🦻 Lattes 💩 docs S                    | Sucupira 🧕 | G 🦻 | Busca | Textual | - Curríc | »  |
|                                                                  | 11:00                                                                     |                            | Saúde                  |                 |               |                  |               |           |                                                  |            |     |       |         |          | *  |
|                                                                  | 12:00                                                                     |                            |                        |                 |               |                  |               |           | Sec. Bu                                          | scar       |     |       |         |          |    |
|                                                                  | 13:00                                                                     |                            | Desenvolvi<br>mento de |                 |               |                  |               |           | Nº Pedidos: 0 - Vagas: 5                         |            |     |       |         |          |    |
|                                                                  | 14:00                                                                     |                            | Proj de<br>Pesquisa I  |                 |               |                  |               |           | Professor                                        | <u></u>    |     |       |         |          |    |
| •                                                                | 15:00                                                                     |                            |                        |                 |               |                  |               |           | Não foi cadastrado nenhum<br>professor           |            |     |       |         |          |    |
|                                                                  | 16:00                                                                     |                            |                        |                 |               |                  |               |           |                                                  |            |     |       |         |          |    |
|                                                                  | 17:00                                                                     |                            |                        |                 |               |                  |               |           | Teorias do Conh e Educ                           | $\otimes$  |     |       |         |          |    |
|                                                                  | 18:00                                                                     |                            |                        |                 |               |                  |               |           | Ciências e Saúde<br>Educação em Ciências e Saí   | ide        |     |       |         |          |    |
|                                                                  | 19:00                                                                     |                            |                        |                 |               |                  |               |           | Doutorado                                        |            |     |       |         |          |    |
|                                                                  | 20:00                                                                     |                            |                        |                 |               |                  |               |           | NUT803 4.0 créditos<br>Nº Pedidos: 0 - Vagas: 20 |            |     |       |         |          |    |
|                                                                  | 21:00                                                                     |                            |                        |                 |               |                  |               |           |                                                  | .c         |     |       |         |          |    |
|                                                                  | 22:00                                                                     |                            |                        |                 |               |                  |               |           | MARTINS                                          |            |     |       |         |          |    |
|                                                                  | 23:00                                                                     |                            |                        |                 |               |                  |               |           |                                                  | ••••••     |     |       |         |          |    |
|                                                                  | 24:00                                                                     |                            |                        |                 |               |                  |               |           |                                                  |            |     |       |         |          |    |
|                                                                  |                                                                           |                            |                        |                 |               |                  |               |           | V Finalizar Pedidos                              |            |     |       |         |          | Ш  |
|                                                                  |                                                                           |                            |                        |                 |               |                  |               |           |                                                  |            |     |       |         |          |    |
|                                                                  |                                                                           |                            |                        |                 |               |                  |               |           |                                                  |            |     |       |         |          |    |
|                                                                  |                                                                           |                            |                        |                 |               |                  |               |           |                                                  |            |     |       |         |          |    |
| https://aposys.ufri.br/Inscriceo/aradeb                          | Horaria?cid=570794#                                                       |                            |                        |                 |               |                  |               |           |                                                  |            |     |       |         |          |    |
|                                                                  |                                                                           |                            | 33 63                  | 8               | - 30          |                  | 11:0          |           |                                                  | PT 📻       |     | • 12  | ф.      | 12:29    | 16 |

Na aba "Situação dos Pedidos" aparecerá mensagens de inconsistências, se for o caso:

| Conversidade Pederal do Ki X CBN - Estudio Ao Vivo 49 X 20 Bem-vindo à Intranet OFO X Inscrição - Projeto Gnosys - Pe X +                                                                                                    | E     |
|----------------------------------------------------------------------------------------------------|-------|
| <ul> <li>( ▲ https://gnosys.ufrj.br/Inscricao/gradeHoraria?cid=570794</li> <li>( ▲ pesquisar</li> <li>( ▲ pesquisar&lt;</li></ul> | تاد » |
| 🙆 Mais visitados 🧶 Primeiros passos 📥 Portal de Eventos da U 😵 Intranet 🛞 Kit Dipl 🛞 NUTES G Gmail 🤤 CET Fundão 🖬 Radar G1 🛇 PL Sucupira 🔯 CAPES 🎲 SDI 🦻 Lattes 👹 docs Sucupira 🧕 G 🦻 Busca Textual - Co                                                                                                    | íc »  |
|                                                                                                    |       |
| UFRJ Sistema Integrado<br>de Gestão Acadêmica                                                                                                    |       |
| Notícias Documentos Inscrição em Disciplinas Grades Dados Pessoais Avaliação de Professores Requerimentos                                                                                                    |       |
| Pedido de Inscrição em Disciplinas         Minha Grade Horária       Situações dos Pedidos         Locais de Aula         Pedido de Inscrição em Disciplinas         LIVIA       Frontantina         Período: 2º / Matricula: 116                                                                                                    | E     |
| Curso: Educação em Ciências e Saúde Nível: Mestrado                                                                                                    |       |
| Créditos: 8 Carga Semanal: 08:00                                                                                                    |       |
| Existem pedidos na sua grade horária que ainda não foram salvos. Para visualizar as situações dos seus pedidos e inscrições, finalize a sua inscrição.                                                                                                    |       |
|                                                                                                    |       |

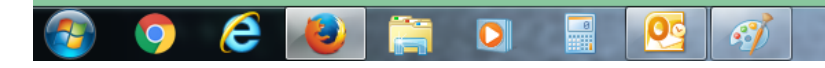

Não se esqueça de guardar/salvar seu comprovante de inscrição (crpid) para qualquer necessidade futura de regularização:

| 11:00       Ciências       tip: Adobe Acrobat Document (63,1 K8)         12:00       13:00       0       0         13:00       0       0       0         14:00       0       0       0         16:00       0       0       0         16:00       0       0       0         17:00       Pedido(s) de inscrição realizado(s) com sucesso       0K       Cancelar         18:00       0       0       0       0         19:00       20:00       20:00       0       0 realizado com sucesso, entretanto ele não garante vaga na(s)       agas: 15         19:00       20:00       0       0       0       agas: 15       FERRAZ DE         20:00       20:00       20:00       0       or pedido será encaminhado para o seu e-mail. Leia atentamente as instruções nele contidas.       r pedidos                                                                                                    | Mais visitados 🙆 Prin | neiros nassos 📥 Portal de Eve | ntos da U 🔊 Intrane | et 🕷 Kit Dinl 🕷 NUTES 💪 Gmail                                     | CET Eundão 🖬 Radar G1 S Pl              | crpid.pdf                                                                     |                              |            | - Curríc > |
|----------------------------------------------------------------------------------------------------|-----------------------|-------------------------------|---------------------|-------------------------------------------------------------------|-----------------------------------------|-------------------------------------------------------------------------------|------------------------------|------------|------------|
| 10.00     14.00     14.00     14.00     15.00     15.00     15.00     16.00     16.00     17.00     Pedido(s) de inscrição realizado(s) com sucesso     0K     18.00     19.00     Seu pedido de inscrição foi realizado com sucesso, entretanto ele não garante vaga na(s)   10.00   20.00   20.00   20.00   21.00   22.00   23.00   24.00     V ok     ar Pedidos                                                                                                    |                       | 11:00<br>12:00                |                     | Cièncias                                                          | O qu                                    | tipo: Adobe Acrobat Do<br>de: https://gnosys.ufrj.<br>e o Firefox deve fazer? | ocument (68,1 KB)<br>br      |            |            |
| <ul> <li>If 5:00</li> <li>If 5:00</li></ul> |                       | 14:00                         |                     |                                                                   |                                         | Adob <u>Abrir com o:</u> Adob <u>D</u> ownload                                | e Acrobat Reader DC (aplicat | ivo padr 🔻 |            |
| <ul> <li>Pedido(s) de inscrição realizado(s) com sucesso</li> <li>18:00</li> <li>19:00</li> <li>20:00</li> <li>21:00</li> <li>22:00</li> <li>23:00</li> <li>24:00</li> </ul>                                                                                                    | 0                     | 15:00                         |                     |                                                                   | E                                       | ] <u>M</u> emorizar a decisão                                                 | para este tipo de arquivo    |            |            |
| 17:00       Pedido(s) de inscrição realizado(s) com sucesso         18:00       19:00         20:00       Seu pedido de inscrição foi realizado com sucesso, entretanto ele não garante vaga na(s)         21:00       Comprovante desse pedido será encaminhado para o seu e-mail. Leia atentamente as instruções nele contidas.         22:00       V Ok         23:00       V Ok         24:00       V Ok                                                                                                    | 0                     | 16:00                         | Padida(s) d         | lo incorição realizado/c)                                         | 0000 0100000                            |                                                                               |                              |            |            |
| 19:00       20:00       Seu pedido de inscrição foi realizado com sucesso, entretanto ele não garante vaga na(s)       itos       agas: 15         21:00       O comprovante desse pedido será encaminhado para o seu e-mail. Leia atentamente as       itos       agas: 15         22:00       23:00       V ok       ar Pedidos                                                                                                    |                       | 17:00<br>18:00                | Fedido(s) d         | le mschiçao realizado(s)                                          | com sucesso                             |                                                                               | ОК                           | Cancelar   |            |
| 20:00       Seu pedido de inscrição foi realizado com sucesso, entretanto ele não garante vaga na(s)       iitos         21:00       O comprovante desse pedido será encaminhado para o seu e-mail. Leia atentamente as       iitos         22:00       23:00       Volta       Volta         24:00       Volta       Volta       Volta                                                                                                    |                       | 19:00                         |                     |                                                                   |                                         |                                                                               | a Eddcaçao em                |            |            |
| 21:00       O comprovante desse pedido será encaminhado para o seu e-mail. Leia atentamente as instruções nele contidas.         22:00       23:00         24:00       V Ok                                                                                                    |                       | 20:00                         | Seu pe              | edido de inscrição foi realizado (<br>i <b>(s) pleiteada(s)</b> . | om sucesso, entretanto ele não garant   | te vaga na(s)                                                                 | litos<br>lagas: 15           |            |            |
| 22:00<br>23:00<br>24:00<br>24:00                                                                                                    |                       | 21:00                         | O com<br>instruç    | provante desse pedido será en<br>ções nele contidas.              | caminhado para o seu e-mail. Leia atent | amente as                                                                     | FERRAZ DE                    |            |            |
| 23:00<br>24:00 V Ok                                                                                                    |                       | 22:00                         |                     |                                                                   |                                         |                                                                               |                              |            |            |
| 24:00 ar Pedidos                                                                                                    |                       | 23:00                         |                     |                                                                   |                                         |                                                                               |                              |            |            |
|                                                                                                    |                       | 24:00                         |                     |                                                                   | V Ok                                    |                                                                               | ar Pedidos                   |            |            |
|                                                                                                    |                       |                               |                     |                                                                   |                                         |                                                                               |                              |            |            |
|                                                                                                    |                       |                               |                     |                                                                   |                                         |                                                                               |                              |            |            |